# การใช้งาน RMS สำหรับผู้ปกครองและนักเรียน-นักศึกษา เพื่อตรวจสอบการเข้าเรียนและผลการเรียนของนักเรียน-นักศึกษา

### 1. เข้าเว็บไซต์ระบบบริหารจัดการงานฯ (RMS) <u>rms.pltc.ac.th</u>

# 2. กรอกชื่อผู้ใช้และรหัสผ่าน

- 2.1. ชื่อผู้ใช้งานคือ รหัสประจำตัวประชาชนของนักเรียน
- 2.2. รหัสผ่านคือ วัน/เดือน/ปีเกิดของนักเรียน เช่น 30/12/2540
- 2.3. กรอกรหัสตรวจสอบ

| วิทยาลัยเทคนิคพิษณุโลก                               |             |  |  |  |  |
|------------------------------------------------------|-------------|--|--|--|--|
| ชื่อผู้ไข้งาน 2.1                                    | 8           |  |  |  |  |
| รหัสผ่าน 2.2                                         | ۴           |  |  |  |  |
| กรุณาระบุดัวเลขที่ปรากฏ <mark>(2.3)</mark><br>329579 |             |  |  |  |  |
| 🗖 เข้าสู่ระบบอัตโนมัดิ                               | เข้าสู่ระบบ |  |  |  |  |

<u>หมายเหตุ</u> หากเข้าสู่ระบบไม่ได้ ทดลองเปลี่ยนรหัสผ่านโดยการนำเลข 0 หน้าวันที่หรือเดือนออก

เช่น 30/4/2540 หรือ 9/12/2540

3. เมื่อเข้าสู่ระบบสำเร็จจะปรากฏดังรูป

| ≡        |                                          |                    |                        | Â                                  | <b>ß</b>                   |                                                  | R.                    |
|----------|------------------------------------------|--------------------|------------------------|------------------------------------|----------------------------|--------------------------------------------------|-----------------------|
| <b>₽</b> | วิทยาลัยเทคนิคพิษณุโลก                   |                    |                        |                                    |                            |                                                  |                       |
|          | สถานการณ์<br>ประจำวันที่ 13 พฤษภาคม 2561 |                    |                        |                                    |                            |                                                  |                       |
|          | 0<br>GPA / เกรดเฉลี่ยสะสม อารางเรียน     |                    | 0 ครั้ง<br>การขาดเรียน |                                    | ไม่มี2<br>วันนี้ยังไม่สแกร | <b>้อมูล</b><br>นนิ้ว/บัดร เข้าสถ                | านศึก                 |
|          | 💥 แก้ไขข้อมูลส่วนตัว 🗕                   | ข้อมูลครูที่ปรึกษา | - 3/                   | ข้อมูลด้านผล                       | เการเรียน                  |                                                  | -                     |
|          |                                          |                    |                        | ผลการเรียน<br>เอง<br>การยืมหนังสือ | ตารางเรียน แผนที่ดาวเทียม  | การขาดเรียน<br>มีมี<br>ค้นหาสถาน<br>ประกอบการ V- | <u>(</u><br>คะแนนเก็บ |
|          | รหัสนักเรียน :                           | ชื่อ นามสกุล :     |                        |                                    |                            |                                                  |                       |
|          | ชื่อ นามสกุล :                           | หมายเลขโทรศัพท์ :  |                        | ข้อมูลคะแนน                        | เก็บ                       |                                                  | -                     |

3

3

3

3

3.5

4

4

4

3.90

#### 4. การตรวจสอบผลการเรียน

4.1. คลิกผลการเรียน

| ข้อมูลด้านผล  | เการเรียน      |                     | -        |
|---------------|----------------|---------------------|----------|
|               | .1             |                     | <b>U</b> |
| ผลการเรยน     | ดารางเรยน      | การขาดเรยน<br>มีเย  | คะแนนเกบ |
| การยืมหนังสือ | แผนที่ดาวเทียม | ประกอบการ V-<br>COP |          |

4.2. จะปรากฏดังรูป

1/2559

1/2559

1/2559

1/2559

3128 1001

3128 1002

3128 1003

3128 2105

เทคโนโลยีอิเล็กทรอนิกส์

การช่อมบำรุงเครื่องคอมพิวเตอร์และอุปกรณ์ต่อพ่

หน่วยกิด / คะแนนเฉลี่ย ภาคเรียนนี้

ดิจิตอลเทคนิค

โปรแกรมโครงสร้าง

| <b>กรุณาเลือก</b><br>ข้อมูลผลการเรื<br>ตรวจสอบผลก<br>ตรวจสอบผลก<br>ระบบคำนวนผล | <b>าปีการศึกษ</b><br>รัยนทั้งหมดทุกภา<br>ารเรียน เฉพาะภา<br>จการเรียน | า <b>ที่ต้องการตรวจสอบ</b><br>เคเรียน<br>เคเรียนที่ 1/2559<br>เคเรียนที่ 2/2559 |                         |          |      |
|--------------------------------------------------------------------------------|-----------------------------------------------------------------------|---------------------------------------------------------------------------------|-------------------------|----------|------|
|                                                                                | รหัสประจำ                                                             | ตัวนักศึกษา                                                                     | ชื่อ - 1                | นามสกุล  |      |
|                                                                                | หน่วยกิดในภาคเรียนสุดท้าย<br>27                                       |                                                                                 |                         |          |      |
|                                                                                | คะแนนเฉลี่ยใน<br>3                                                    | ภาคเรียนสุดท้าย<br>.50                                                          | คะแนนเฉลี่ยสะสม<br>3.71 |          |      |
|                                                                                |                                                                       | ภาคเรียนที่ 1                                                                   | L/2559                  |          |      |
| ภาคเรียน                                                                       | รหัสวิชา                                                              | ชื่อวิว                                                                         | ħ                       | หน่วยกิต | เกรด |
| 1/2559                                                                         | 3000 1101                                                             | ภาษาไทยเพื่อสื่อสารในงานอาชีพ                                                   |                         | 3        | 4    |
| 1/2559                                                                         | 3000 1201                                                             | ภาษาอังกฤษเพื่อการสื่อสารทางธุร <i>เ</i>                                        | ำ                       | 3        | 4    |
| 1/2559                                                                         | 3000 1402                                                             | คณิตศาสตร์อุตสาหกรรม                                                            | าณิตศาสตร์อุตสาหกรรม    |          |      |
| 1/2559                                                                         | 3000 1501                                                             | ชีวิตและสังคมไทย                                                                | 3                       | 4        |      |
| 1/2559                                                                         | 3000 1601                                                             | การพัฒนาทักษะชีวิตเพื่อสุขภาพ                                                   |                         | 3        | 4    |
| 1/2559                                                                         | 3000 2001                                                             | กิจกรรมองค์การวิชาชีพ 1                                                         |                         | 0        | м.   |
| 1/2559                                                                         | 3001 2001                                                             | เทคโนโลยีสารสนเทศ                                                               |                         | 3        | 4    |

### 5. การตรวจสอบตารางเรียน

5.1. คลิกตารางเรียน

| ข้อมูลด้านผล              | การเรียน              |                                  | -                |
|---------------------------|-----------------------|----------------------------------|------------------|
| <b>ไ</b> ป<br>ผลการเรียน  | 5.<br>ตารางเรียน      |                                  | (1)<br>คะแนนเก็บ |
| <b>ไ</b><br>การยืมหนังสือ | <b>แผนที่ดาวเทียม</b> | ค้นหาสถาน<br>ประกอบการ V-<br>COP |                  |

5.2. จะปรากฏดังรูป

| <b>59312801</b><br>เทคโนโลยีคอมพิวเตอร์ คอมพิวเตอร์ฮาร์ดแวร์/1<br>ปวส.2   2559                                      |                        |           |                                                        |           |              |                         |  |  |
|----------------------------------------------------------------------------------------------------|------------------------|-----------|--------------------------------------------------------|-----------|--------------|-------------------------|--|--|
| <b>เลือกภาคเรียน/ปีการศึกษาที่ต้องการ</b><br>• ตารางเรียน ภาคเรียนที่ 2/2560 📕<br>• ตารางเรียน ภาคเรียนที่ 1/2560 📕 |                        |           |                                                        |           |              |                         |  |  |
| รหัสกลุ่ม 59312801 ภาคเรียน 1/2560                                                                                  |                        |           |                                                        |           |              |                         |  |  |
| วันที่เรียน                                                                                                    | <mark>เวลาเรียน</mark> | รหัสวิชา  | ชื่อวิชา                                               | ห้องเรียน | จำนวน<br>คาบ | ชื่อครูผู้สอน           |  |  |
| จันทร์                                                                                                    | 08.00-13.00            | 3128 2108 | โปรแกรมเมเบิ้ลลอจิกคอนโทรล                             | 7405      | 5            | นายมนตรี เดียวเจริญพร   |  |  |
| จันทร์                                                                                                    | 14.00-16.00            | 3128-2006 | การออกแบบและพัฒนาเว็บไซต์                              | คอม4ชอ    | 2            | นายนพพร จูจันทร์        |  |  |
| อังคาร                                                                                                    | 08.00-11.00            | 3128-2006 | การออกแบบและพัฒนาเว็บไซต์                              | ดอม4ชอ    | 3            | นายนพพร จูจันทร์        |  |  |
| อังคาร                                                                                                    | 11.00-12.00            | 3128 2004 | การพัฒนาโปรแกรมประยุกต์บน<br>อุปกรณ์พกพา1              | คอม4ชอ    | 1            | นายนพพร จูจันทร์        |  |  |
| อังคาร                                                                                                    | 13.00-16.00            | 3128 2004 | การพัฒนาโปรแกรมประยุกต์บน<br>อุปกรณ์พกพา1              | ดอม4ชอ    | 3            | นายนพพร จูจันทร์        |  |  |
| и́в                                                                                                    | 08.00-12.00            | 3128 2306 | การจัดการและดูแลระบบเครือ<br>ข่าย                      |           | 4            | นายสมปอง ศรีลักษณ์      |  |  |
| и́в                                                                                                    | 13.00-18.00            | 3128 2003 | การเขียนโปรแกรมเชิงวัตถุบน<br>ระบบปฏิบัติการวินโดวส์   |           | 5            | นายสมปอง ศรีลักษณ์      |  |  |
| พฤหัส                                                                                                    | 08.00-12.00            | 3128 2403 | โปรแกร <sup>ั</sup> มสำเร็จรูปสำหรับงาน<br>มัลติมีเดีย |           | 4            | นายสมปอง ศรีลักษณ์      |  |  |
| พฤหัส                                                                                                    | 13.00-14.00            | 3128 2403 | โปรแกรมสำเร็จรูปสำหรับงาน<br>มัลติมีเดีย               |           | 1            | นายสมปอง ศรีลักษณ์      |  |  |
| พฤหัส                                                                                                    | 17.00-18.00            | 0000 0000 | โฮมรูม                                                 |           | 1            | นายสมปอง ศรีลักษณ์      |  |  |
| ศุกร์                                                                                                    | 08.00-14.00            | 3128 2107 | ไมโครคอนโทรลเลอร์                                      | Elec1259  | 5            | นายรังสีมันต์ น้อยเจริญ |  |  |
| ศกร์                                                                                                    | 14.00-18.00            | 3128 8501 | โครงการ                                                | ดอม4ชอ    | 4            | นายนพพร จุจันทร์        |  |  |

## 6. การตรวจสอบการขาดเรียน

6.1. คลิกการขาดเรียน

| ข้อมูลด้านผลการเรียน –           |                        |                                                 |                       |  |  |
|----------------------------------|------------------------|-------------------------------------------------|-----------------------|--|--|
| ผลการเรียน<br>เมือง<br>เมษายังสอ | ตารางเรียน เมื่องเรียน | การขาดเรียน<br>ค้นหาสถาน<br>ประกอบการ V-<br>COP | <u>(</u><br>คะแนนเก็บ |  |  |

- 6.2. เมื่อปรากฏดังรูปในข้อ 6.3 ให้เลือกภาคเรียน/ปีการศึกษา
- 6.3. คลิก เรียกดูข้อมูล

|     |               | ข้อมูลการขาดเรียนข<br>รหัสนักเรียน :<br>ชื่อ นามสกุล :<br>กรุณาเลือกภาคเรียน/ปีการ<br>ศึกษา | 1อง<br>2/2560 6.2 ~<br>เรียกดูข้อมูล 6.3 | จำนวน                |          |
|-----|---------------|---------------------------------------------------------------------------------------------|------------------------------------------|----------------------|----------|
| ที่ | ภาคเรียน      | ชื่อวิชา                                                                                    | ชื่อครูผู้สอน                            | ครง/<br>จำนวน<br>คาบ | สถานะ    |
| 1   | 2/2560 3<br>P | 3128 2107 : ไมโคร<br>จอนโทรลเลอร์                                                           | นายรังสีมันต์ น้อยเจริญ                  | <b>0.7</b> /0.30     | สาย      |
| 2   | 2/2560 3<br>F | 3128 2005 : ระบบเครือข่าย<br>จอมพิวเตอร์                                                    | นายสมปอง ศรีลักษณ์                       | <b>2.0</b> /10       | ขาดเรียน |
| 3   | 2/2560 3<br>โ | 3128 2007 : การประยุกต์ใช้<br>ปรแกรมคอมพิวเตอร์กราฟิก                                       | นายสมปอง ศรีลักษณ์                       | <b>2.0</b> /10       | ขาดเรียน |